# RSA SECURID<sup>®</sup> ACCESS Standard Agent Implementation Guide

## Dell SonicWALL SRA vpn v8.1

FAL RSA Partner Engineering Last Modified: 9/23/16

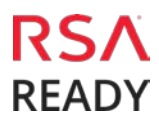

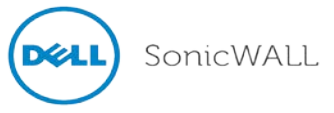

## **Solution Summary**

Dell SonicWALL SRA appliances offer effective solutions for the ever evolving remote access and remote support demands of today's mobile workforce, including remote access, remote support, extranet access, disaster recovery, secure wireless, mobile enterprise, policy enforcement, and network access control. SonicWALL SRA appliances can be configured to communicate with RSA Authentication Manager through the RADIUS protocol. This integration enables strong two factor authentication for users accessing protected resources through the Virtual Private Network (VPN).

Note: For instructions configuring the Dell SonicWALL VPN clients, see the RSA SonicWALL VPN Clients Implementation Guide.

| RSA Authentication Manager supported features                  |     |  |  |  |
|----------------------------------------------------------------|-----|--|--|--|
| <partner and="" name="" product="" version=""></partner>       |     |  |  |  |
|                                                                |     |  |  |  |
| RSA SecurID Authentication via Native RSA SecurID UDP Protocol | No  |  |  |  |
| RSA SecurID Authentication via Native RSA SecurID TCP Protocol | No  |  |  |  |
| RSA SecurID Authentication via RADIUS Protocol                 | Yes |  |  |  |
| RSA SecurID Authentication via IPv6                            | No  |  |  |  |
| On-Demand Authentication via Native SecurID UDP Protocol       | No  |  |  |  |
| On-Demand Authentication via Native SecurID TCP Protocol       | No  |  |  |  |
| On-Demand Authentication via RADIUS Protocol                   | Yes |  |  |  |
| Risk-Based Authentication                                      | No  |  |  |  |
| RSA Authentication Manager Replica Support                     | No  |  |  |  |
| Secondary RADIUS Server Support                                | Yes |  |  |  |
| RSA SecurID Software Token Automation                          | No  |  |  |  |
| RSA SecurID SD800 Token Automation                             | No  |  |  |  |
| RSA SecurID Protection of Administrative Interface             | Yes |  |  |  |
|                                                                |     |  |  |  |

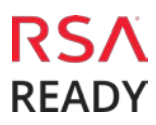

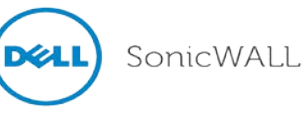

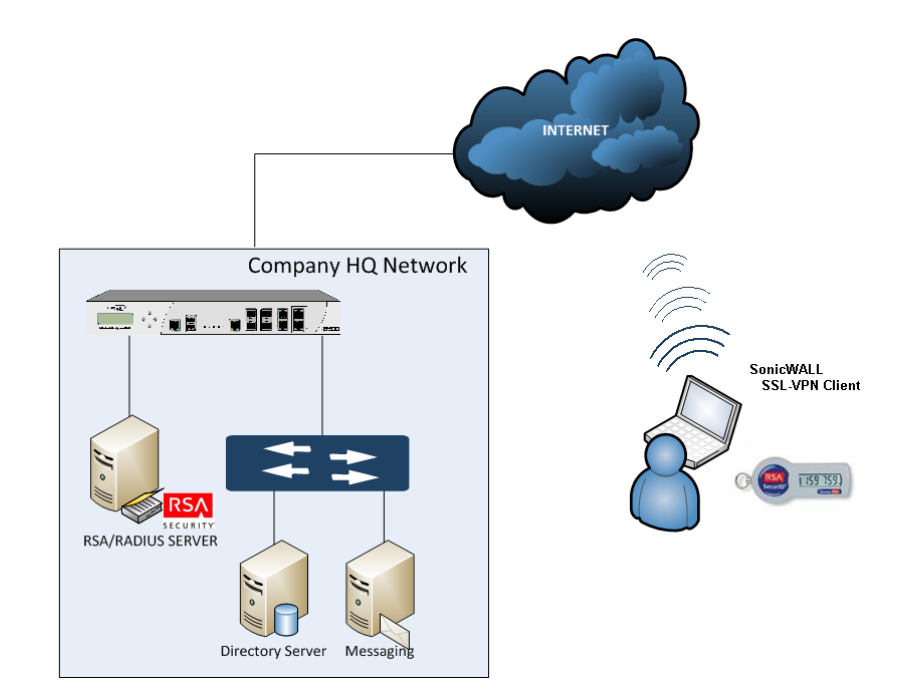

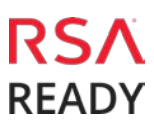

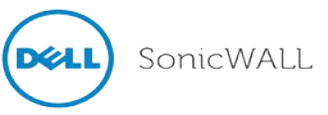

## **RSA Authentication Manager Configuration**

### Agent Host Configuration

To facilitate communication between the SRA VPN and the RSA Authentication Manager / RSA SecurID Appliance, an Agent Host record must be added to the RSA Authentication Manager database. The Agent Host record identifies the SRA VPN and contains information about communication and encryption.

RSA Authentication Manager 8.2 introduced a new TCP-based authentication protocol and corresponding agent API. RSA Authentication Manager 8.2 and newer also maintains support for the existing UDP-based authentication protocol and agents. The agent host records for TCP and UDP agents are configured similarly, but there are some important differences.

Include the following information when configuring a UDP-based agent host record.

- Hostname
  - IP addresses for network interfaces

Important: The UDP-based authentication agent's hostname must resolve to the IP address specified.

Include the following information when configuring a TCP-based agent host record.

• RSA agent name (in the hostname field)

Important: The RSA agent name is specified in the rsa\_api.properties file.

Set the Agent Type to "Standard Agent" when adding the Authentication Agent. This setting is used by the RSA Authentication Manager to determine how communication with SMA SRA VPN will occur.

If SRA VPN will be communicating with RSA Authentication Manager via RADIUS, then a RADIUS client that corresponds to the agent host record must be created in the RSA Authentication Manager. RADIUS clients are managed using the RSA Security Console.

The following information is required to create a RADIUS client:

- Hostname
- IP Addresses for network interfaces
- RADIUS Secret

Important: The RADIUS client's hostname must resolve to the IP address specified.

Please refer to the appropriate RSA documentation for additional information about creating, modifying and managing Authentication Agents and RADIUS clients.

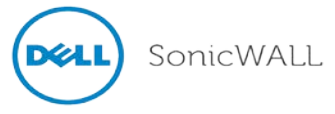

## **Partner Product Configuration**

#### Before You Begin

This section provides instructions for configuring the SRA VPN with RSA SecurID Authentication. This document is not intended to suggest optimum installations or configurations.

It is assumed that the reader has both working knowledge of all products involved, and the ability to perform the tasks outlined in this section. Administrators should have access to the product documentation for all products in order to install the required components.

All SRA VPN components must be installed and working prior to the integration. Perform the necessary tests to confirm that this is true before proceeding.

#### DellSonicWALL SRA VPN Configuration

1. Login to the SonicWALL SRA appliance via web browser; navigate to **Portals > Domains**.

|                   | SonicWALL Sec                     | ure Remote Access |                     |               | Help   Logout                   |
|-------------------|-----------------------------------|-------------------|---------------------|---------------|---------------------------------|
|                   |                                   |                   |                     |               | User: admin Mode: Configuration |
| ▶ 🖳<br>▶ 😟<br>▼ 🏠 | System<br>Network<br>Portals      | Portals > Domains | Authentication      | Portal        | Configure                       |
|                   | Portals<br>Application Offloading | LocalDomain       | Local User Database | VirtualOffice | 0                               |
|                   | Domains                           | Add Domain        |                     |               |                                 |
|                   | Custom Logos<br>Load Balancing    | Add Domain        |                     |               |                                 |

Dell SonicWALL SRA VPN 8.1

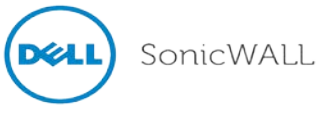

2. Click the Add Domain button.

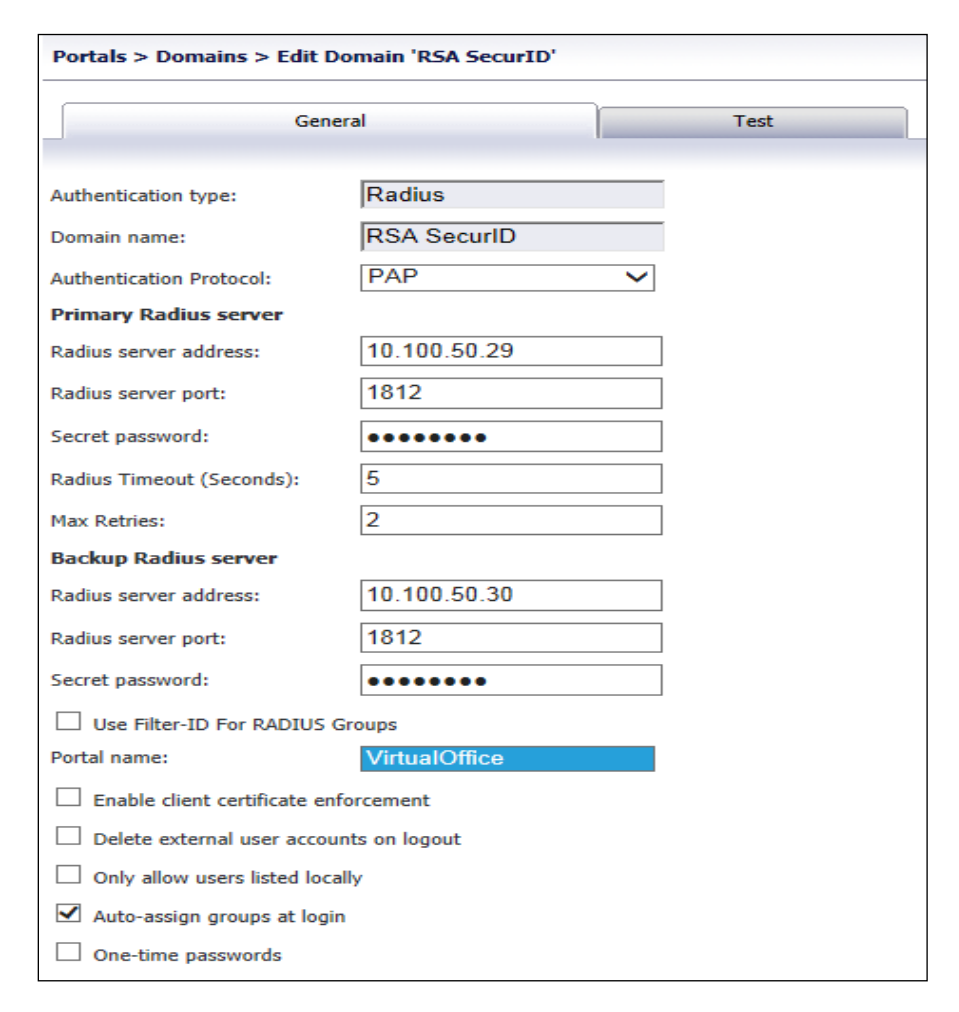

- 3. In the Authentication type pull-down menu, select Radius.
- 4. Enter a descriptive name for the authentication domain in the Domain name field (e.g. RSA SecurID). This is the domain name users will select when authenticating to the SonicWALL SRA appliance via SecurID.
- 5. Enter the IP address of the RADIUS server in the Radius server address field.
- 6. Enter the RADIUS server port in the Radius server port field.
- 7. Enter the authentication secret in the Secret password field.

Important: The RADIUS secret password entered above must match the Shared Secret for this Radius Client within the RSA Authentication Manager console.

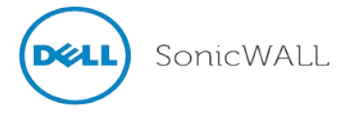

#### **Time Synchronization**

RSA SecurID two-factor authentication depends heavily on time synchronization; it is import that the internal clock for the SonicWALL SRA appliance and the RSA Authentication Manager server(s) are set to the correct date and time. On the SonicWALL SRA appliance, navigate to System > Time then adjust the date or time accordingly. To keep the server in-sync, use an NTP server whenever possible.

| * 📮  | System<br>Status         | System > Time                           |           |           |           |       |          |         |    |   |
|------|--------------------------|-----------------------------------------|-----------|-----------|-----------|-------|----------|---------|----|---|
|      | Licenses                 | System Time                             |           |           |           |       |          |         |    |   |
|      | Time                     | 100000000000000000000000000000000000000 | 1.14      |           |           | _     | E.C.C.   | _       |    |   |
|      | Settings                 | Time (hh:mm:ss):                        | 11        | 1         | 32        |       | : 14     |         |    |   |
|      | Administration           | Date (mm:dd:yyyy):                      | 9         |           | 26        |       | 2014     |         |    |   |
|      | Certificates             | Time Zone:                              | East      | ern Tin   | ne (US 8  | & Car | nada) (G | MT-5:00 | )) | ~ |
|      | Monitoring               |                                         |           |           | NTD com   |       |          |         | -  |   |
|      | Diagnostics              | Automatically synd                      | nronize   | with an   | NTP Serve | er    |          |         |    |   |
| 0    | Restart                  | Display UTC in log                      | s (instea | ad of loc | al time)  |       |          |         |    |   |
| + 🙅  | Network                  |                                         |           |           |           |       |          |         |    |   |
| • 🔒  | Portals                  | NTP Settings                            |           |           |           |       |          |         |    |   |
| • 🌚  | Services                 | Undate Interval (second                 | 40. 20    | 600       |           |       |          |         |    |   |
| > 11 | NetExtender              | Opdate Interval (secon                  | ds): [30  | 000       |           |       |          |         |    |   |
| r 🖏  | End Point Control        | NTP Server 1:                           | 1         | 0.254.    | 40.21     |       |          |         |    |   |
| • 荣  | Secure Virtual Assist    | NTP Server 2 (Optional                  | 1): 10    | 0.254.    | 40.22     |       |          |         |    |   |
| ► 🙆  | Secure Virtual Meeting   | NTP Server 3 (Optional                  | i): 0.    | pool.n    | tp.org    |       |          |         |    |   |
| +    | Web Application Firewall |                                         | -         |           |           |       | 1        |         |    |   |
| r 🖏  | Geo IP & Botnet Filter   |                                         |           |           |           |       |          |         |    |   |
| • 📾  | High Availability        |                                         |           |           |           |       |          |         |    |   |
|      | Users                    |                                         |           |           |           |       |          |         |    |   |
|      | Log                      |                                         |           |           |           |       |          |         |    |   |
| 1    | Virtual Office           |                                         |           |           |           |       |          |         |    |   |

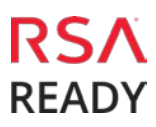

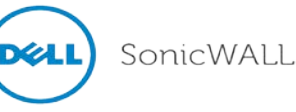

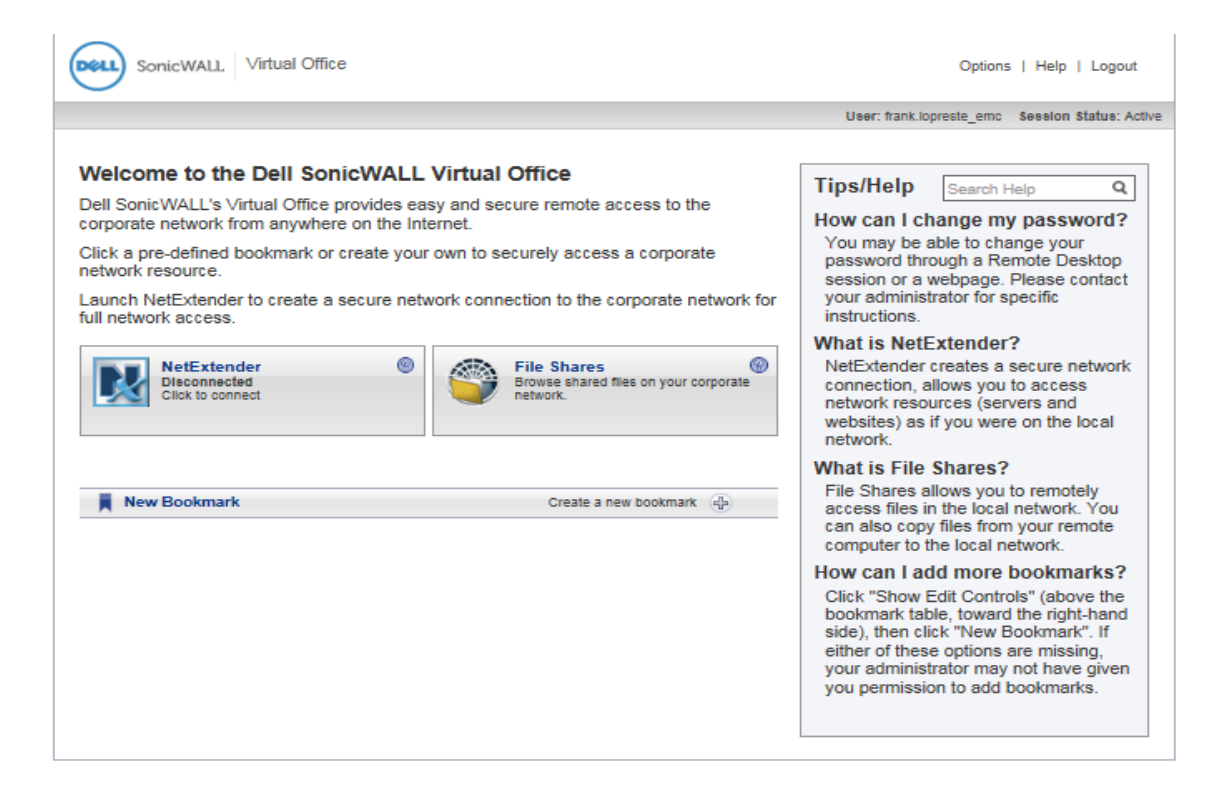

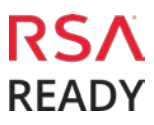

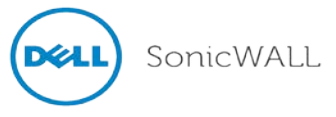

## **RSA SecurID Login Screens**

| SonicWA   | LL Secure Remote Access |  |
|-----------|-------------------------|--|
| Username: |                         |  |
| Password: |                         |  |
| Domain:   | RSA SecurID 🗸           |  |
|           | Login                   |  |
|           |                         |  |

System-generated New PIN:

| SonicWALL Secure Remote Access                                                   |  |
|----------------------------------------------------------------------------------|--|
| A new PIN is required. Do you want system to generate your<br>new PIN?<br>Yes No |  |

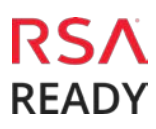

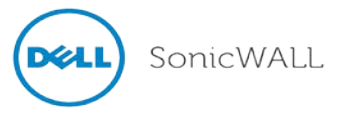

| SonicWALL Secure Remote Access                       |
|------------------------------------------------------|
| Are you satisfied with system generated PIN YUFU6f ? |
| Yes No                                               |
|                                                      |

| SonicWALL         | Secure Remote Access                    |     |
|-------------------|-----------------------------------------|-----|
| Enter a new PIN h | aving from 4 to 8 alphanumeric characte | rs: |
| New PIN:          | ••••                                    |     |
| Confirm PIN:      | OK Cancel                               |     |
|                   |                                         |     |

| SonicWALL Secure Remote Access                                                 |    |
|--------------------------------------------------------------------------------|----|
| PIN accepted. Please wait for token to change, then login with t new passcode. | he |
| Username: frank.lopreste_emc Password: Domain: radius                          |    |

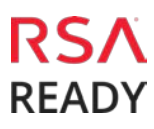

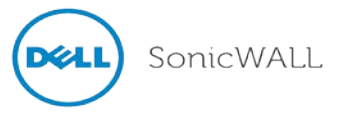

| SonicWALL Secure Remote Access                                 |
|----------------------------------------------------------------|
| Please wait for the token to change, then enter the next code. |
| Token Code:                                                    |
| OK Cancel                                                      |

**User-defined New PIN:** 

| SonicWALL         | Secure Remote Access      |
|-------------------|---------------------------|
| Enter a new PIN h | eving from 5 to 7 digits: |
| New PIN:          | ••••                      |
| Confirm PIN:      | ****                      |
|                   | OK Cancel                 |
|                   |                           |

Next Token Code:

| SonicWALL Secure Remote Access                                 |
|----------------------------------------------------------------|
| Please wait for the token to change, then enter the next code. |
| Token Code:<br>OK Cancel                                       |

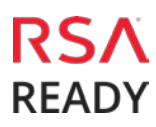

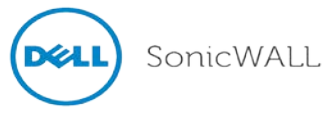

## **Certification Checklist for RSA SecurID Access**

Date Tested: 9/23/16

| Certification Environment         |                     |                   |  |
|-----------------------------------|---------------------|-------------------|--|
| Product Name                      | Version Information | Operating System  |  |
| <b>RSA Authentication Manager</b> | 8.2                 | Virtual Appliance |  |
| <b>RSA Authentication Agent</b>   | 5.0.3.2             | Linux             |  |
| RSA Software Token                | 5.0.0               | Windows           |  |
| SRA VPN                           | 8.1                 | Virtual Appliance |  |
|                                   |                     |                   |  |

#### RSA SecurID Authentication

Date Tested: 9/23/16

| Mandatory Functionality              | Native | Native | RADIUS       |
|--------------------------------------|--------|--------|--------------|
|                                      | UDP    | ТСР    | Client       |
| New PIN Mode                         |        |        |              |
| Force Authentication After New PIN   | N/A    | N/A    | $\checkmark$ |
| System Generated PIN                 | N/A    | N/A    | $\checkmark$ |
| User Defined (4-8 Alphanumeric)      | N/A    | N/A    | $\checkmark$ |
| User Defined (5-7 Numeric)           | N/A    | N/A    | <b>V</b>     |
| Deny 4 and 8 Digit PIN               | N/A    | N/A    | V            |
| Deny Alphanumeric PIN                | N/A    | N/A    | V            |
| Deny PIN Reuse                       | N/A    | N/A    | V            |
| Passcode                             |        |        |              |
| 16 Digit Passcode                    | N/A    | N/A    | <b>V</b>     |
| 4 Digit Fixed Passcode               | N/A    | N/A    | V            |
| Next Tokencode Mode                  |        |        | V            |
| Next Tokencode Mode                  | N/A    | N/A    | V            |
| On-Demand Authentication             |        |        |              |
| On-Demand Authentication             | N/A    | N/A    | <b>V</b>     |
| On-Demand New PIN                    | N/A    | N/A    | V            |
| Load Balancing / Reliability Testing |        |        |              |
| Failover (3-10 Replicas)             | N/A    | N/A    | <b>V</b>     |
| No RSA Authentication Manager        | N/A    | N/A    | V            |
| 6                                    |        |        |              |

 $\checkmark$  = Pass  $\times$  = Fail N/A = Non-Available Function

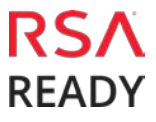